1. 連上 WIFI 後打開電腦(本機)或檔案總管

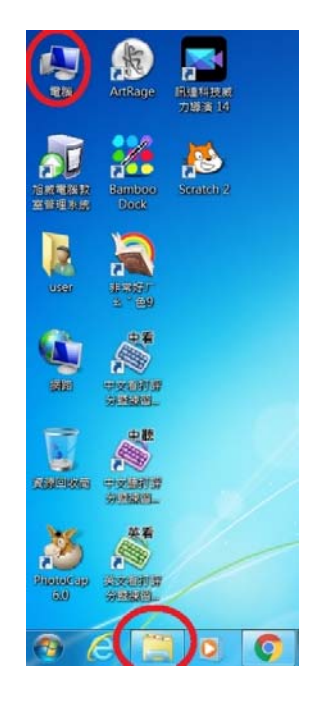

2. 用複製或 KEY IN 的方式將列印伺服器位置

\\printserver

輸入上方位置列

| 🕞 🕞 – 🔩 \\printser                | ver                                                                                                    |                                                  | <ul> <li>→ 援募</li> </ul> |
|-----------------------------------|----------------------------------------------------------------------------------------------------|--------------------------------------------------|--------------------------|
| 組合管理 ▼ 系統內容                       | 解除安裝或變更程式 連線網路磁碟機                                                                                                | 開啟控制台                                            |                          |
| ★ 我的最爱<br>▶ 下載<br>■ 桌面<br>◎ 最近的位置 | <ul> <li>● 硬碟 (2)</li> <li>Phantosys (C:)</li> <li>● 利鈴 153 GB · 共 195 GB</li> <li>● 装置中含有卸除式存放装置 (1)</li> </ul> | 新增磁碟區 (E:)<br>新增磁碟區 (E:)<br>剩餘 288 GB · 共 292 GB |                          |
| 篇 媒體櫃 ◎ 文件 ● 音樂 ■ 視訊 ● 箇片         | DVD RW 磁碟機 (D:)                                                                                                  |                                                  |                          |

3. 按 ENTER 進列印伺服器後

對要連線的印表機點2下

等待安裝畫面完成完成後即可開始使用

4. 最後記得調整預設印表機

5. 也可以把舊印表機刪除以免誤選